# 国防教育知识学习及知识竞赛操作指南

### 一、下载"花漾搜索 APP"

1. 打开应用商店搜索"花漾搜索"关键字并下载下图应用

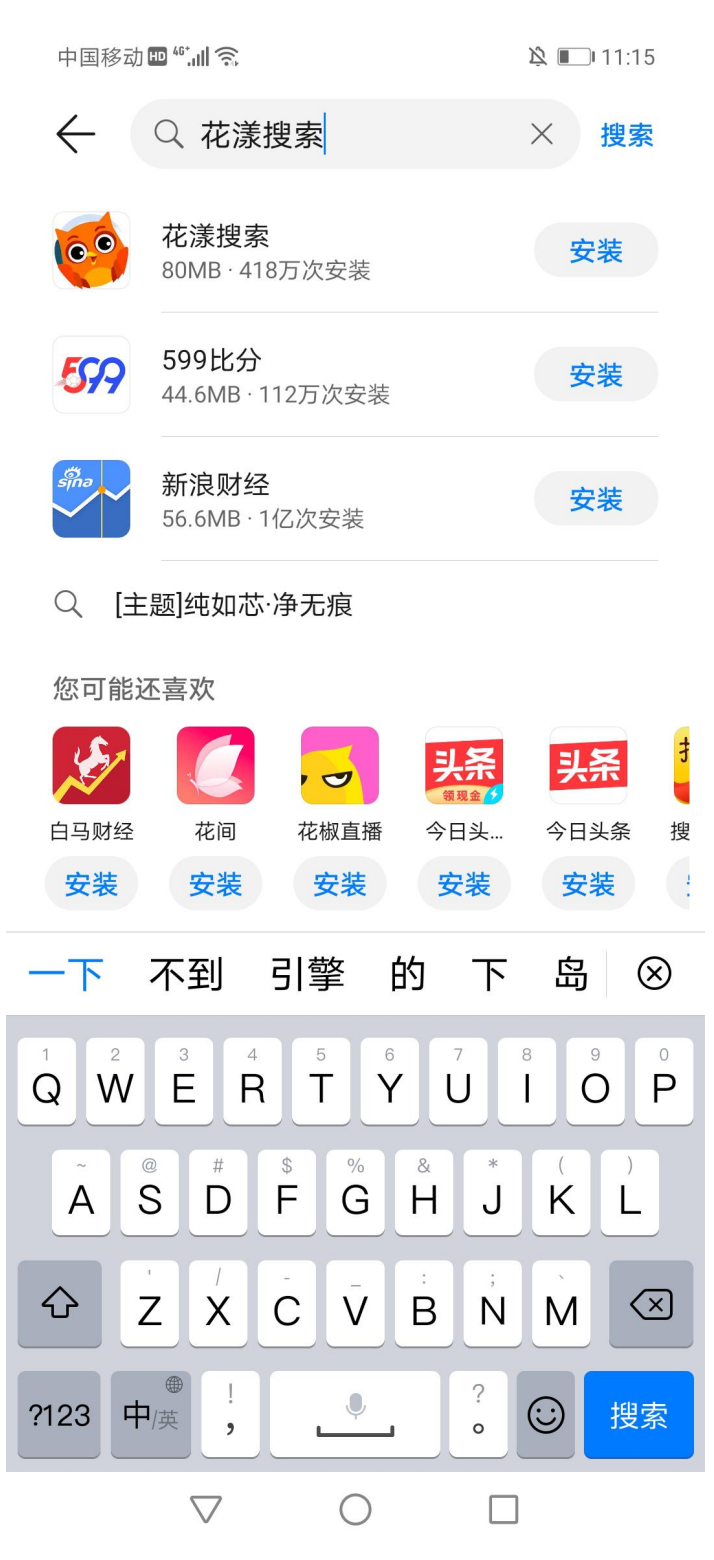

2. 打开 APP 并完成首次登陆

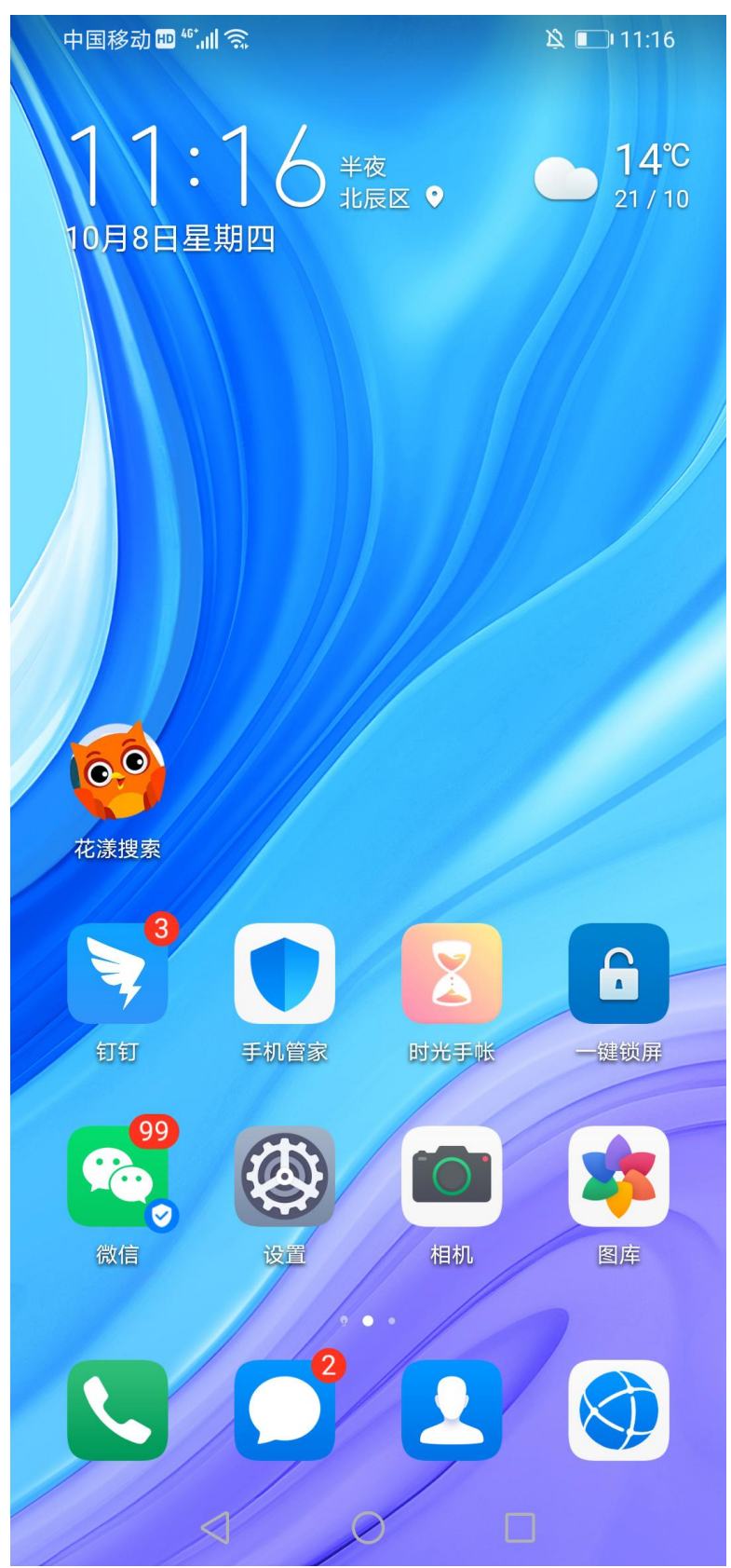

### 3. 点击"同意"

中国移动 🖽 🍕 📶 🕱

🖄 🔳 11:16

# 欢迎使用花漾搜索

欢迎使用"花漾搜索",花漾搜索非常重视用 户的个人信息和隐私保护。在您使用"花漾搜 索"服务之前,请仔细阅读并充分理解<mark>《花漾搜 索用户协议》和《花漾搜索隐私政策》</mark>全部条 款。

您点击"同意"按钮,代表您已完全理解并接受 《花漾搜索用户协议》和《花漾搜索隐私政 策》全部条款。我们将严格按照您同意的各项 条款使用您的个人信息,以便为您提供更好的 内容和服务。

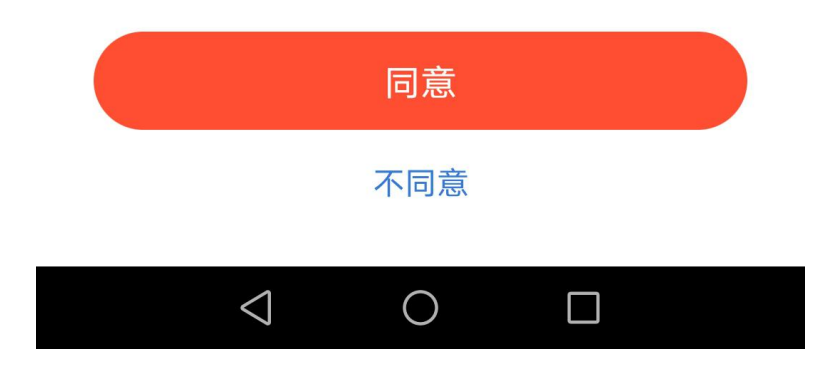

## 4. 选择性别

中国移动 🖽 👫 🗐 🥱

🖄 🔳 11:16

# 简单两步

- 定制你的专属内容 -

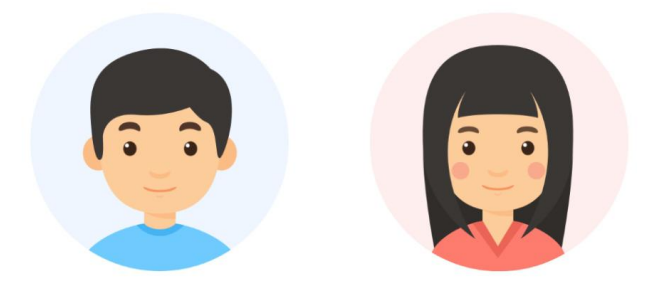

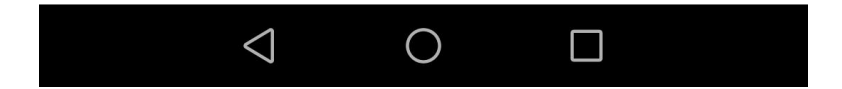

# 5. 选择"成年人"

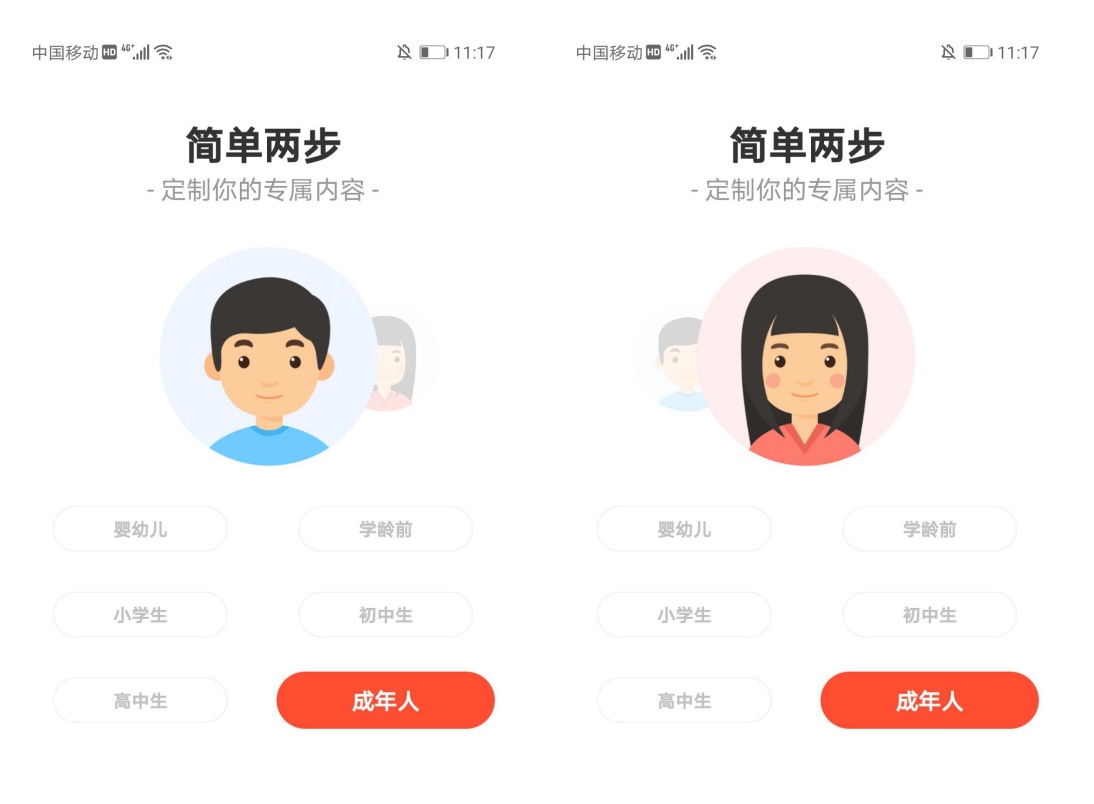

| 马上开启 |                 |   |  | 马上开启 |                 |   |  |  |
|------|-----------------|---|--|------|-----------------|---|--|--|
|      |                 |   |  |      |                 |   |  |  |
|      | $\triangleleft$ | 0 |  |      | $\triangleleft$ | 0 |  |  |

### 花漾搜索

将为您提供以下服务,可能会收集您的个人信息

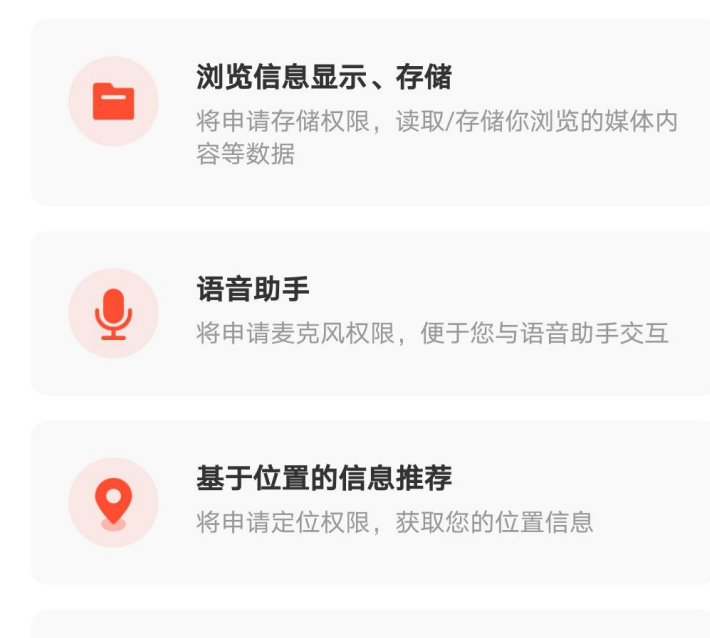

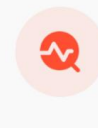

#### 问题诊断

将申请电话权限,获取设备信息,快速确诊 问题

您可以在系统设置中关闭以上权限

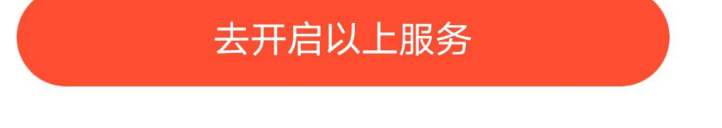

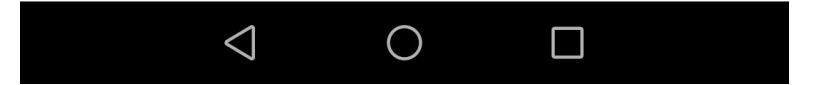

## 二、进行知识学习及竞赛

1. 在应用首页"推荐"栏找到活动页面

**Q** 搜索关键词或点击语音搜索

中国移动 🖿 🍪 📶 🕱

× ۱1:17

关注 推荐 遇见红色 安全教育 花漾课堂 ; **2020**FLTRP CUP

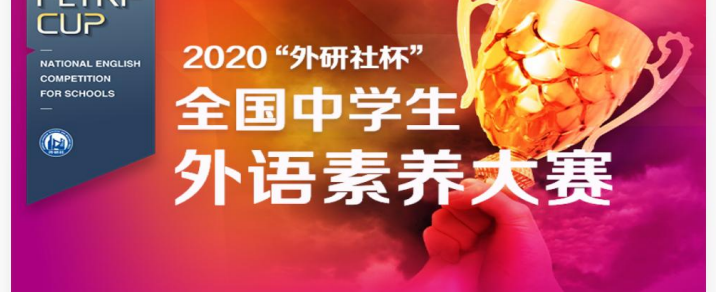

2020"外研社杯"全国中学生外语素养大赛

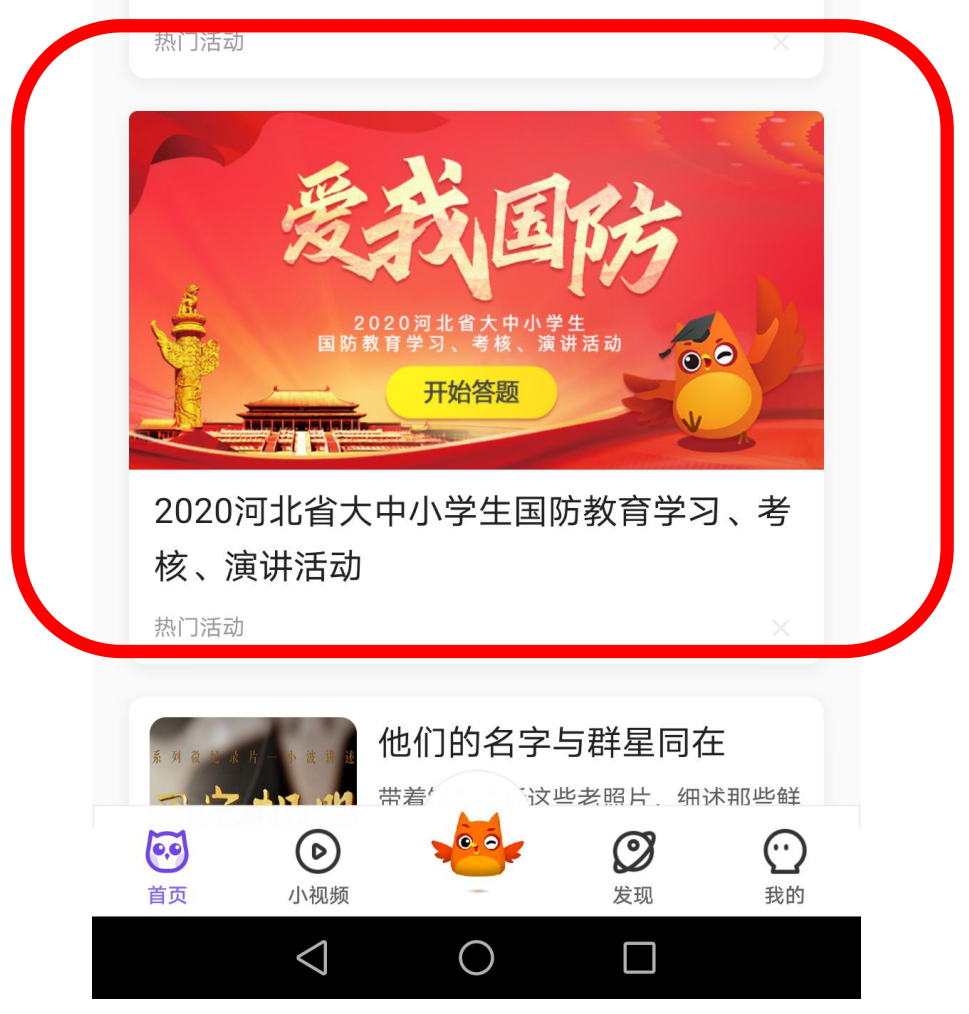

## 2. 点击"我要报名"

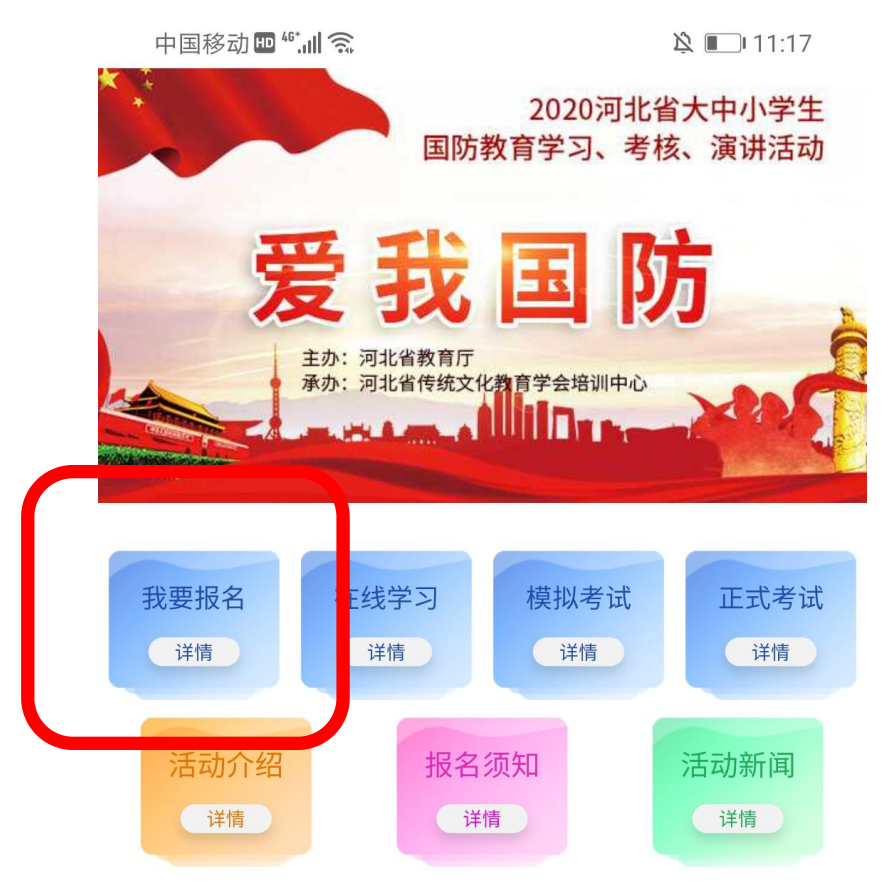

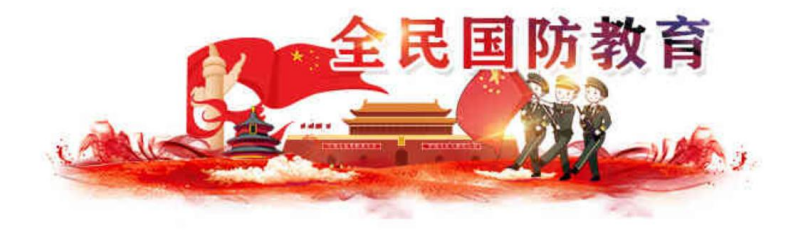

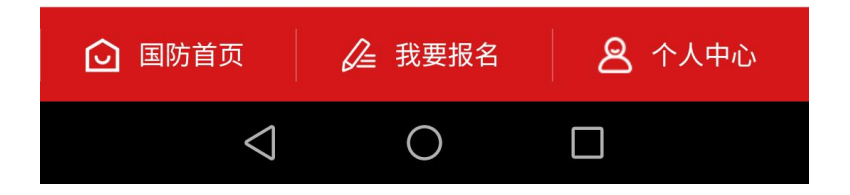

### 填写信息

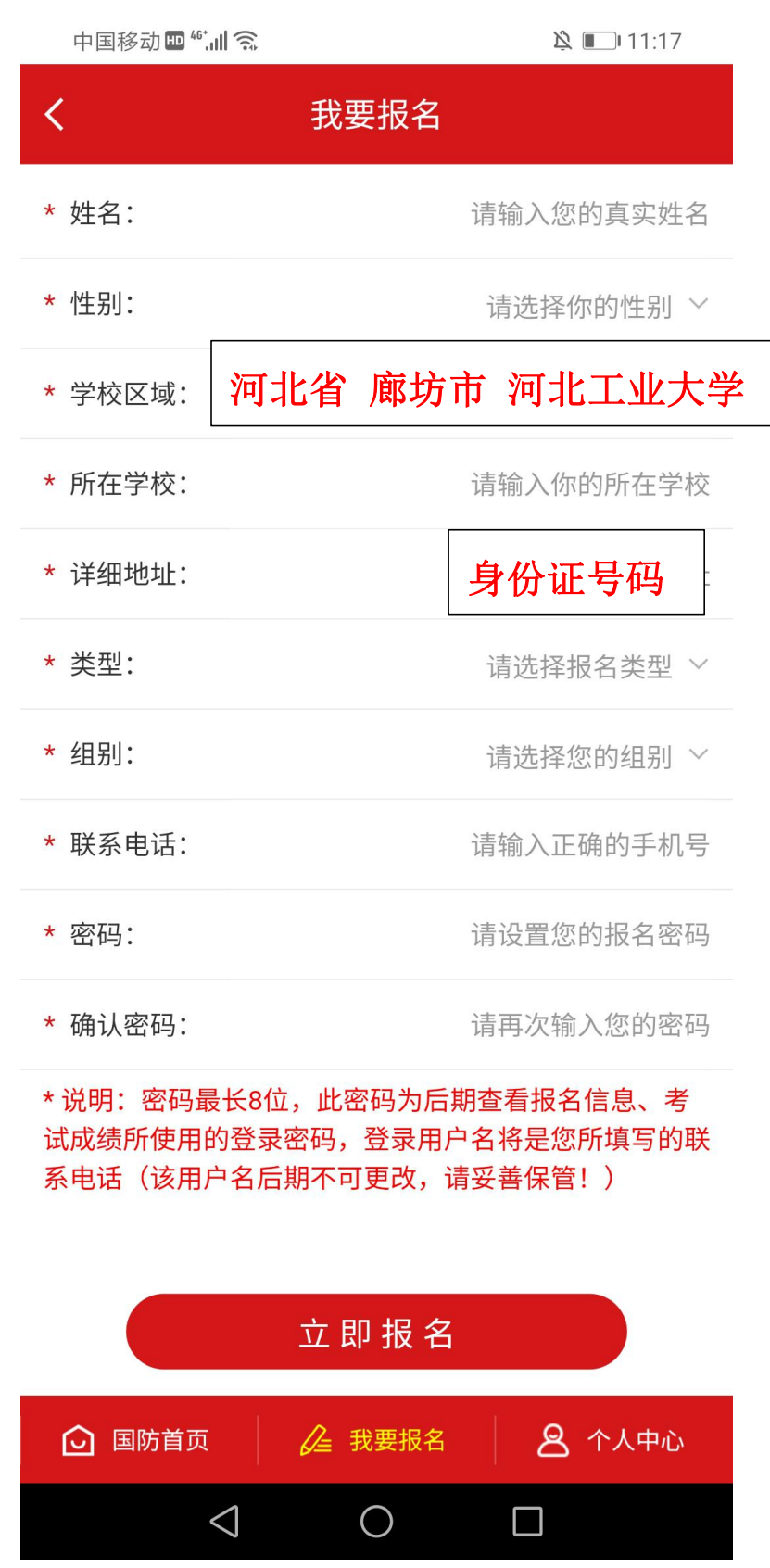

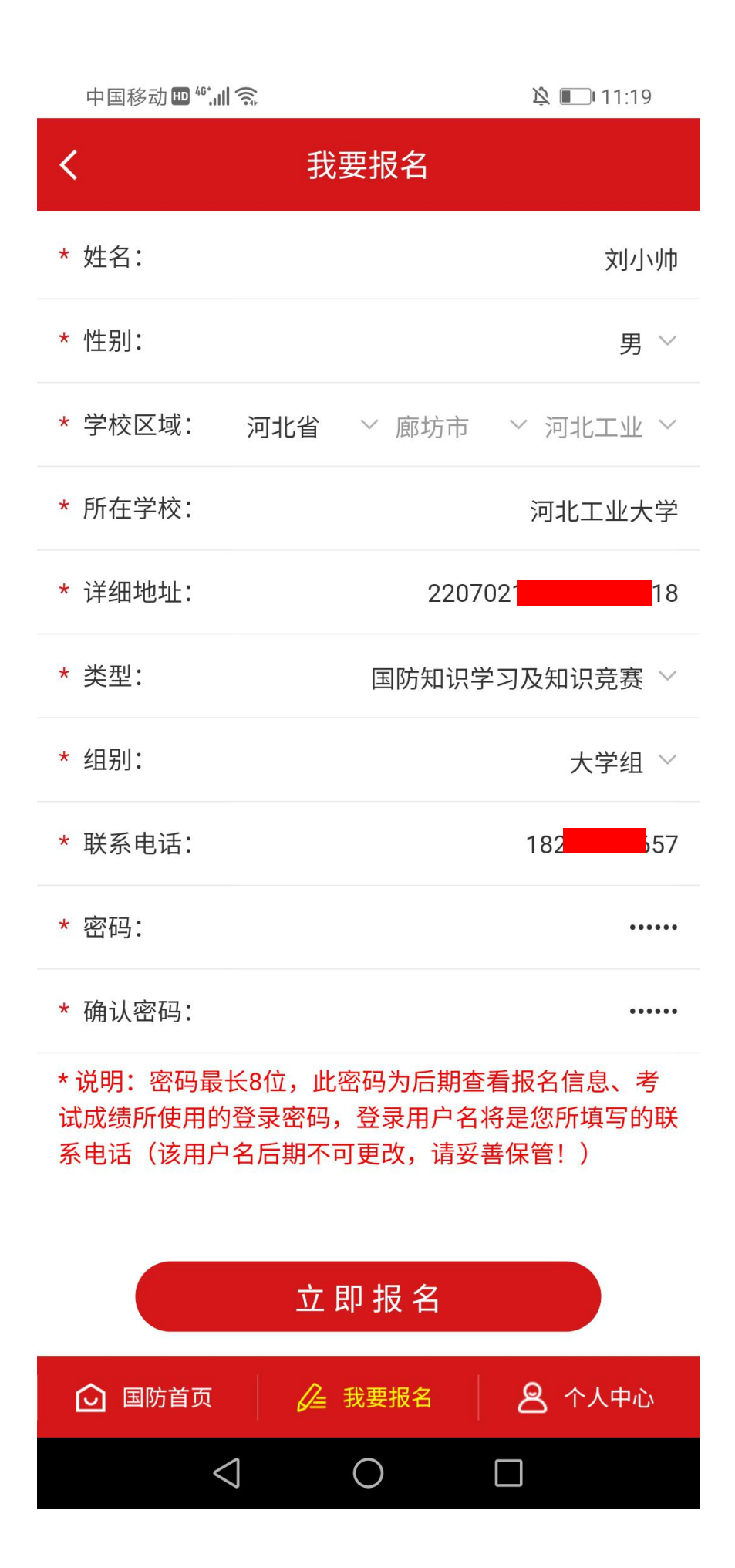

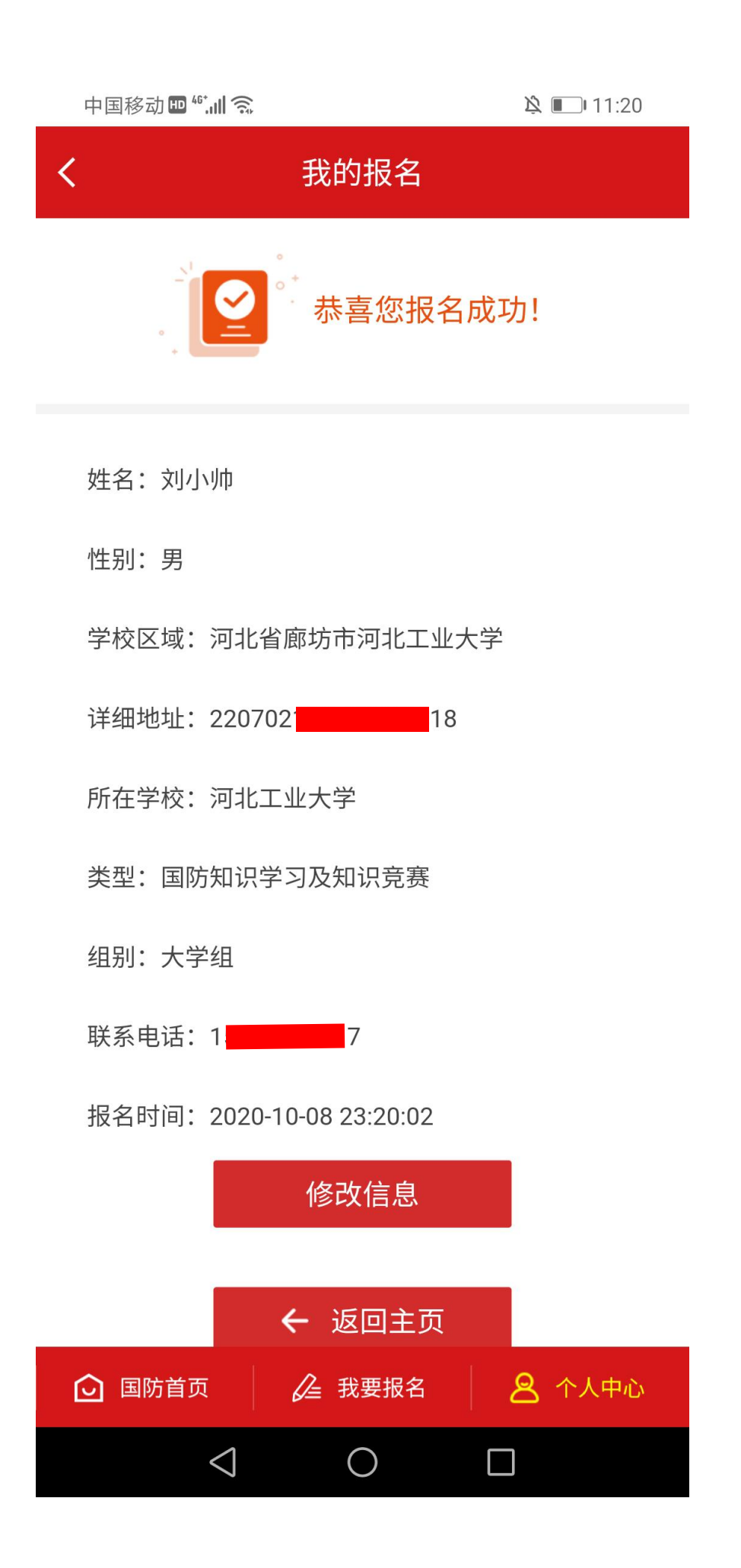

## 2. 进入学习

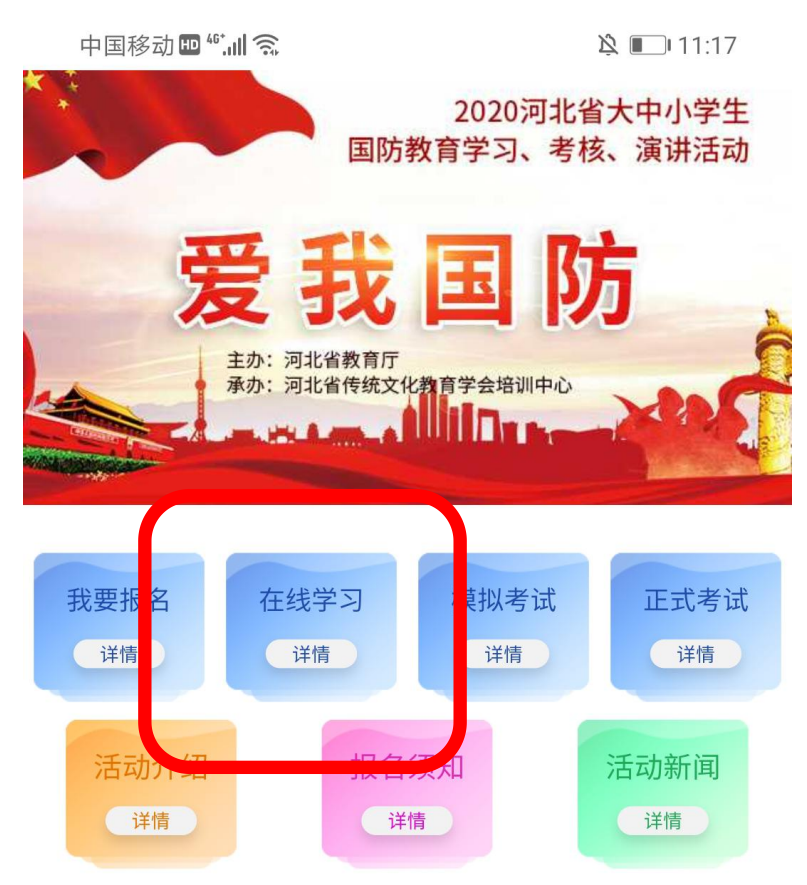

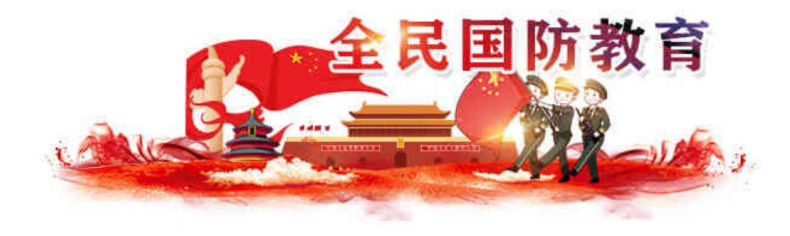

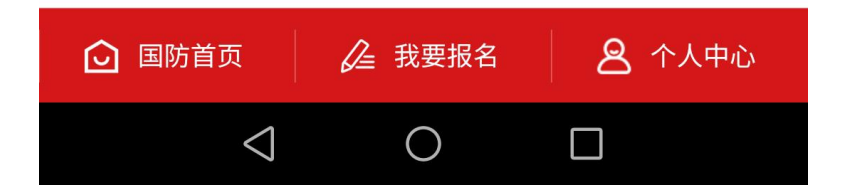

3. 题库共 446 题: 150 单选, 149 多选, 147 判断
在线学习时长需达到 30 分钟

| 中国移动 🛄 😚 🛄 🕱 |      | 🖄 🔳 11:20 |
|--------------|------|-----------|
| <            | 在线学习 |           |

#### 单选题

 1、()是国家为增强公民的国防观念和国家安全意 识,在全体公民中进行的以爱国主义为核心的与国防和 军队有关的思想、知识、技能的普及性教育。

| A、国防教育   |       |
|----------|-------|
| B、军事理论教育 |       |
| C、国家安全教育 |       |
| D、爱国主义教育 |       |
|          |       |
|          |       |
|          |       |
|          |       |
| ✔ 上一题    | ✔ 下一题 |
|          |       |

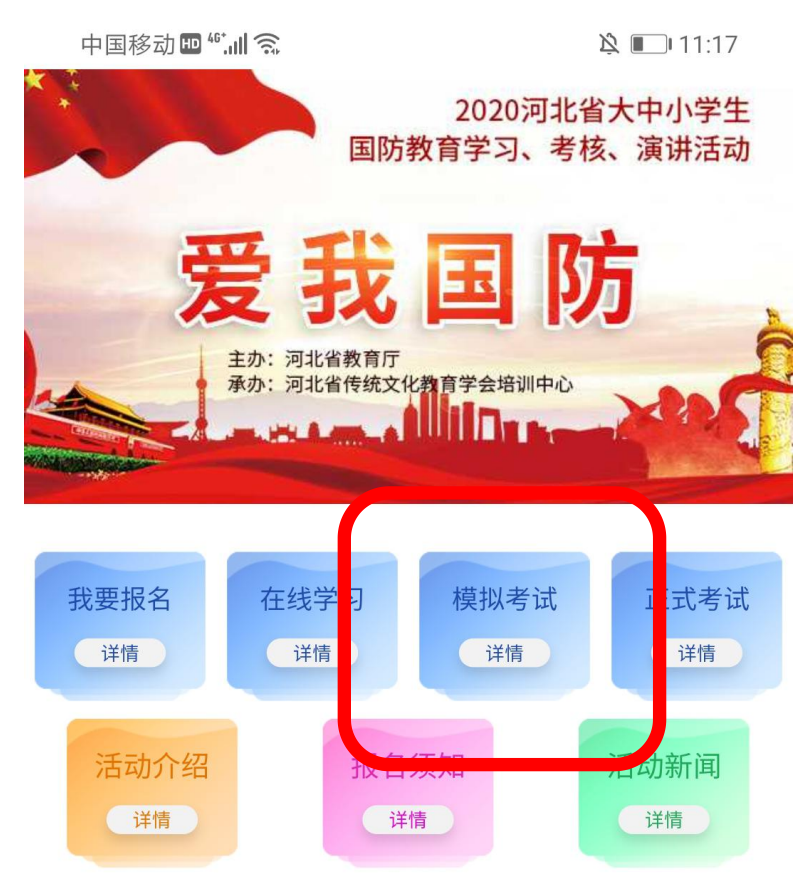

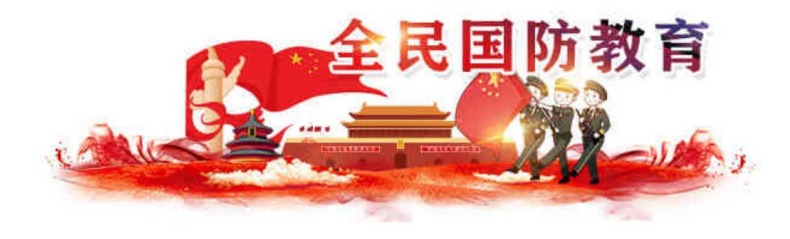

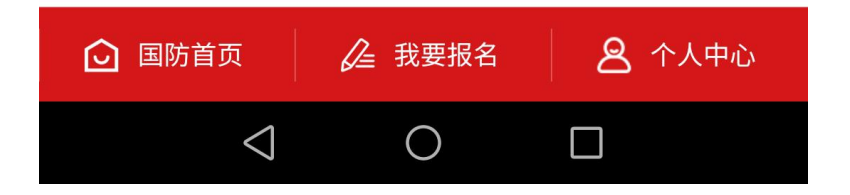

中国移动 🛄 🐔 🛄 🕱

#### 剩余答题时间: 00:29:39

#### 单选题

<

 1、()是国家为增强公民的国防观念和国家安全意 识,在全体公民中进行的以爱国主义为核心的与国防和 军队有关的思想、知识、技能的普及性教育。

A、国防教育

B、军事理论教育

C、国家安全教育

D、爱国主义教育

2、2019年1月,教育部、中央军委国防动员部印发
《普通高等学校军事课教学大纲》,规定将军事课纳入
普通高等学校()体系,实行学分制管理,课程考核成
绩记入学籍档案。

| A、人才培养          |   |        |
|-----------------|---|--------|
| B、素质教育          |   |        |
| <b>良</b><br>选题  |   | ✔ 立即交卷 |
| $\triangleleft$ | 0 |        |

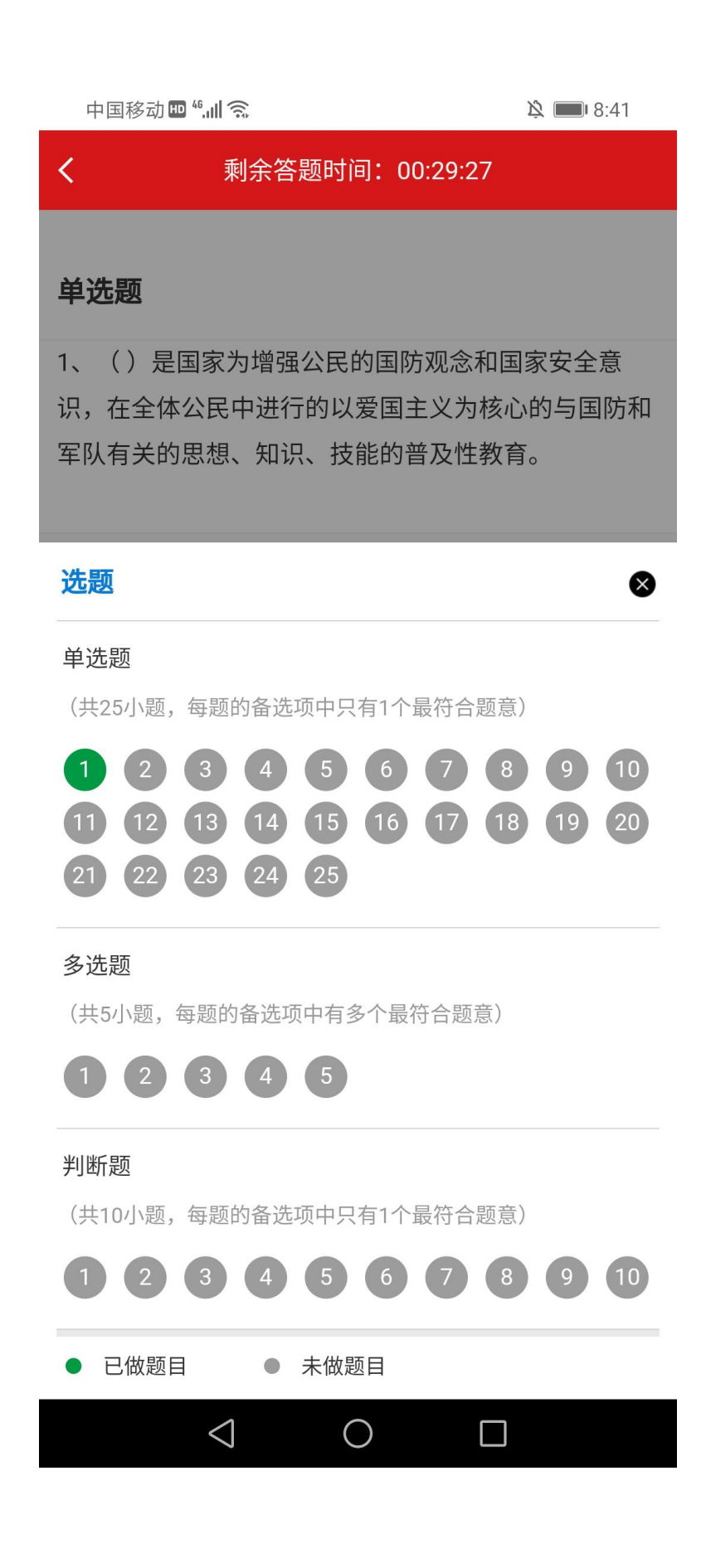

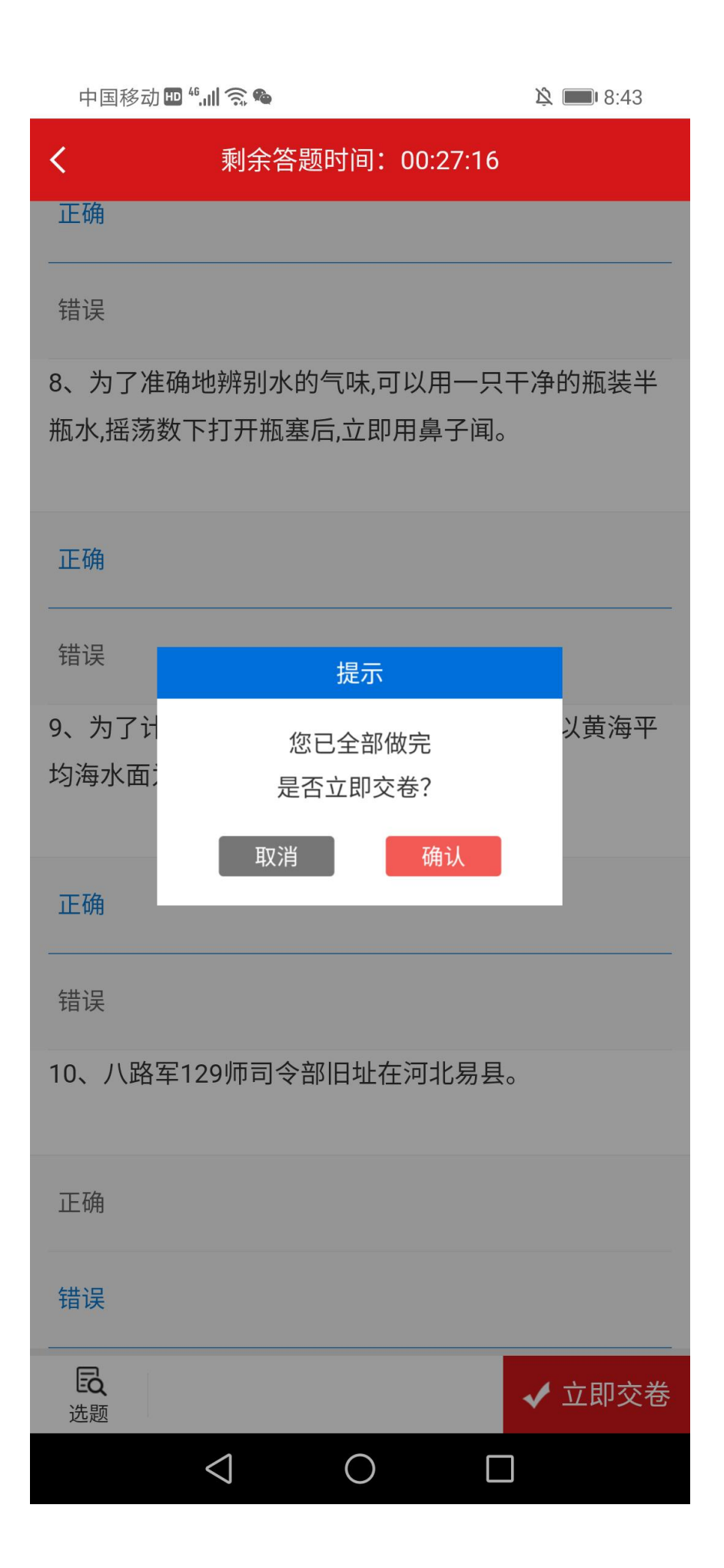

|   | 中国移动 🛄 🐔 |                                   | )这 💷 9:11 |
|---|----------|-----------------------------------|-----------|
| < | (        | 考试成绩                              |           |
|   |          | 得分: <b>62.5分</b><br>成绩: <b>合格</b> |           |
|   | 题型       | 得分                                | 总分        |
|   | 单选题      | 37.5分                             | 75分       |
|   | 多选题      | 15分                               | 15分       |
|   | 判断题      | 10分                               | 10分       |

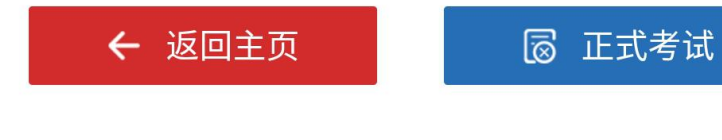

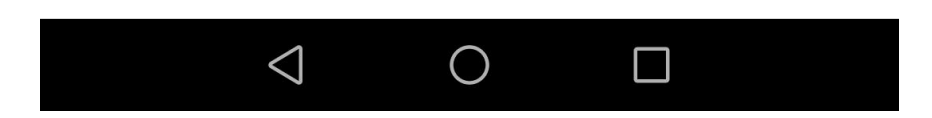

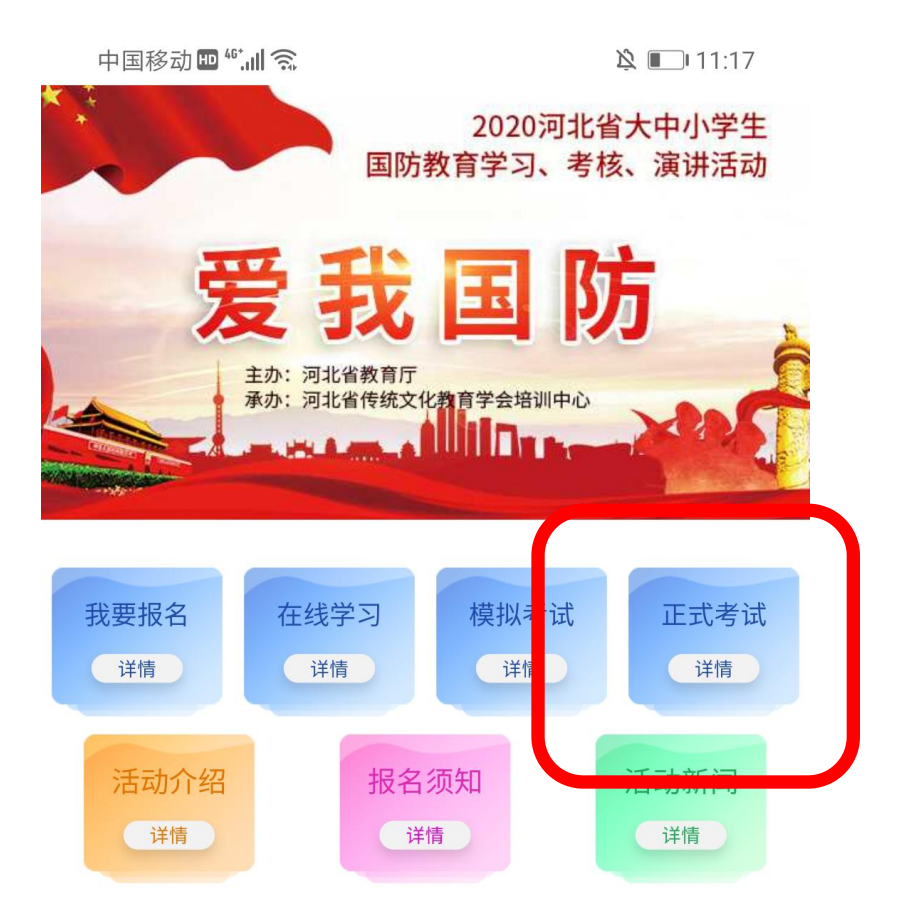

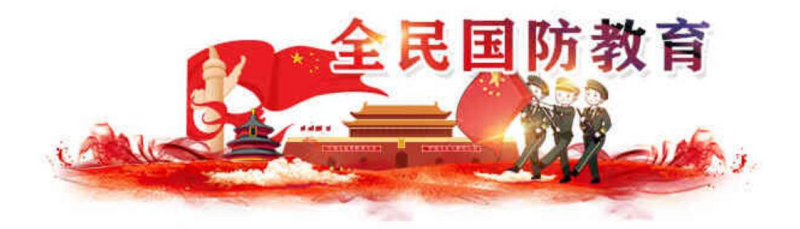

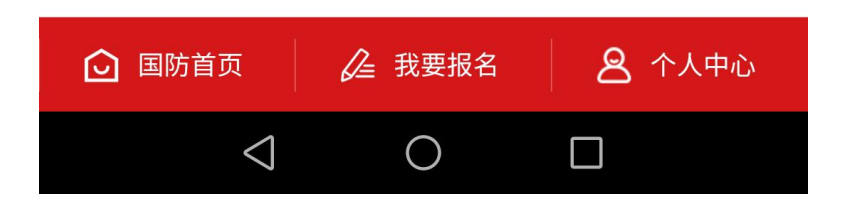

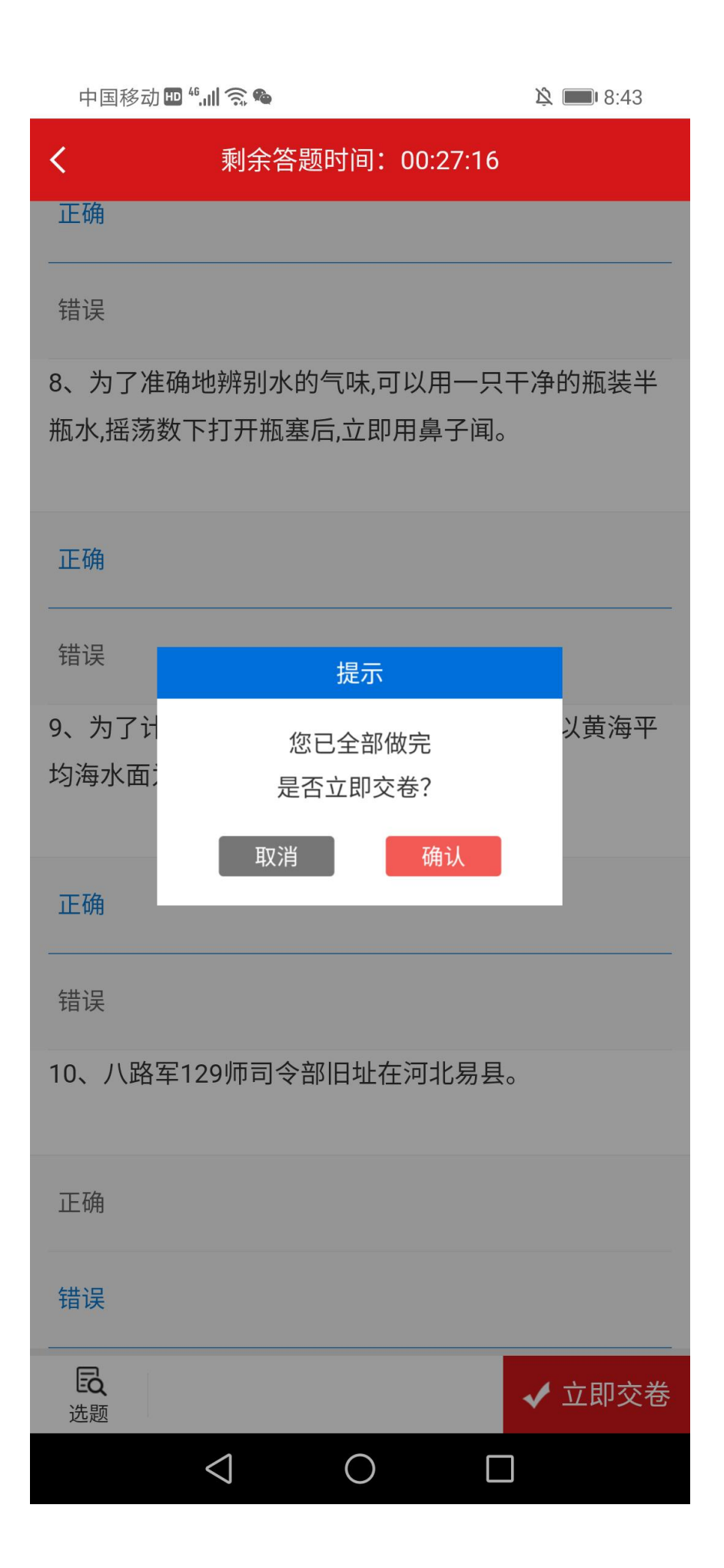

|   | 中国移动 🛄 🐔 🛄 🛜 |                                 | 这 💷 9:47 |
|---|--------------|---------------------------------|----------|
| < | <            | 考试成绩                            |          |
|   |              | 得分: <b>100分</b><br>成绩: <b>优</b> |          |
|   | 题型           | 得分                              | 总分       |
|   | 单选题          | 75分                             | 75分      |
|   | 多选题          | 15分                             | 15分      |
|   | 判断题          | 10分                             | 10分      |

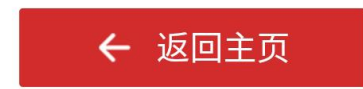

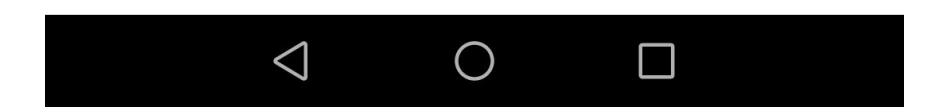